# Création de compte sur Windows live messenger (WLM)

<u>-Pré-requis logiciel :</u> Windows live messenger (WLM) doit être installé. <u>-Pré-requis matériel :</u> avoir une bonne chaise. <u>-Pré-requis facultatif personnel :</u> avoir un café prêt.

Il est temps de communiquer en direct avec le monde entier ! Au clavier, avec un micro et/ou avec une webcam. Pour cela il existe plusieurs logiciels dont **Windows live messenger** et **skype** sont les plus utilisés. Dans le cas présent, vous allez utiliser **Windows live messenger** (promis, on se mettra sur skype une prochaine fois).

En plus d'installer le logiciel en question, il est aussi nécessaire de créer un compte (qui prend la forme d'une adresse mail sur **wlm**). Voici la procédure :

-Exécutez WLM : cliquez sur « *démarrer* », puis, positionnez vous sur « *tous les programmes* », ensuite sur « *windows live* » et enfin, cliquez sur « *Windows live messenger* »

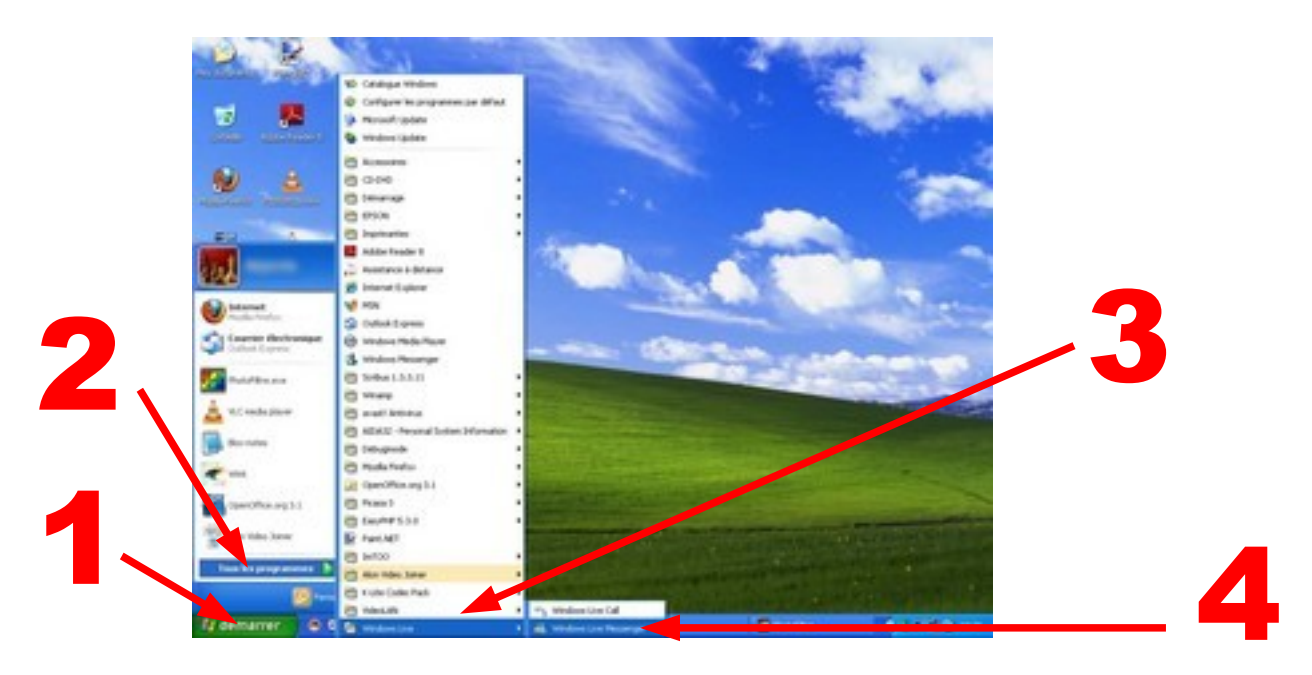

-La fenêtre de WLM s'ouvre. Si vous aviez déjà un compte, vous pourriez mettre l'adresse de ce compte et le mot de passe correspondant. Puisque qu'à priori ce n'est pas encore le cas, cliquez sur **« inscrivez vous »** :

| 8                                                                                                    |                         |
|----------------------------------------------------------------------------------------------------|-------------------------|
| Connectez-vo                                                                                                    | us                      |
| Connectez-vous avec voire identifia<br>ID. Vous n'en avez pas ? Inscrivez-vo                                                 | nt Nindows Live<br>ous. |
| Exemple555@hotmail.com                                                                                                    | •                       |
| Tapez votre mot de passe.                                                                                                    |                         |
| Statut de connexion :  Disponit Mémoriser mon adresse Mémoriser mon mot de passe Connexion automatique Mot de passe oublié ? | ble -                   |
| Se connecter                                                                                                    |                         |
|                                                                                                    |                         |
|                                                                                                    |                         |
|                                                                                                    |                         |
|                                                                                                    |                         |

-Une page internet devrait alors s'ouvrir, vous affichant un formulaire. À partir de ce formulaire, vous avez deux possibilités : soit vous utilisez une adresse mail déjà existante pour créer votre compte, soit vous créer en même temps une nouvelle adresse mail. Vous allez utiliser la deuxième possibilité en cliquant sur « *créer une adresse de messagerie gratuite* » (le formulaire va un poil changer).

| FORTED OF MY A COMPANY                                  |                                        |                           |            |  |
|---------------------------------------------------------|----------------------------------------|---------------------------|------------|--|
| GUT O X & GUT AND AND AND AND AND AND AND AND AND AND   | a conjudera ante estado juna pa        |                           | R. B. Care |  |
| Las plus salatas 🅐 (annarrage 🐛 Dematrice Internalities |                                        |                           |            |  |
| E bacripter i Wedeen tee                                |                                        |                           |            |  |
| At Windows Uker                                         |                                        |                           |            |  |
|                                                         | 10107-102102                           |                           |            |  |
| Créez votre identifian                                  | t Windows Live ID                      | Contraction of the second |            |  |
| E-too derve accès à too les ser-                        | rites Meditives Line of & thus line in | ten ini le synthetic 🖉 ag | parah.     |  |
|                                                         | a loc apoint.                          |                           |            |  |
| Utilisat softwarkerse d                                 | 101 1072H0108.001                      |                           |            |  |
| mentabule states                                        | Chief and address to memory            |                           |            |  |
|                                                         | Ohitral Is Ohe                         |                           |            |  |
| Orisig an met de pass                                   |                                        |                           |            |  |
|                                                         | nervatules and differences.            | and an and                |            |  |
| thattapest la most de parsa i                           |                                        |                           |            |  |
| (highpan)                                               |                                        |                           |            |  |
| Agen                                                    |                                        |                           |            |  |
| Feshigon                                                | France                                 | H                         |            |  |
| Code profat                                             |                                        |                           |            |  |
| Save                                                    | Orteicule Öffenzen                     |                           |            |  |
| Année de naesance -                                     | Surry 8 : 284                          |                           |            |  |
|                                                         | and the second                         |                           |            |  |
|                                                         | J 1465                                 | 100                       |            |  |
|                                                         |                                        |                           |            |  |
| Caracteres                                              |                                        |                           |            |  |

-Dans le détail, voici les champs à renseigner :

### identifiant windows live id :

c'est la forme que va prendre votre nouvelle adresse mail. Mettez ce que vous voulez pour le préfixe (dans la mesure des disponibilités et des convenances : pour une adresse sérieuse, ça peut être l'initiale du prénom suivi du nom ex : adelon, sinon, vous être libre ex : casimir\_du\_16). Pour le suffixe (après le « @ »), vous avez le choix entre live.fr ou hotmail.fr. Cliquez ensuite sur « vérifiez la disponibilité » pour voir si l'adresse que vous avez choisi est déjà prise ou non.

## Créez un mot de passe :

choisissez un mot de passe qui fasse au minimum six caractères. Evitez les mots de passe trop simples (l'anniversaire de tata, le prénom du fiston, etc...)

## Retapez le mot de passe :

retapez exactement la même chose que précédemment :)

# Adresse de messagerie de secours :

si vous avez déjà une adresse mail, notez-la ici. C'est un moyen de récupérer votre mot de passe en cas d'oubli. Si vous n'avez pas encore d'adresse mail, cliquez sur « choisir une question de sécurité pour redéfinir le mot de passe » auquel cas vous aurez à choisir une question dans une liste, puis à répondre à celle-ci dans la case qui se présentera en dessous.

# Prénom :

notez votre prénom :)

# Nom :

notez votre nom :{ note : pour le nom et le prénom, les champs sont obligatoires, ceci dit, vous n'êtes pas obligés de mettre vos véritables nom et prénom ^^

#### Pays/région :

la France doit être le choix par défaut. A priori, il n'y a aucune raison de changer ça :)

# Code postal :

notez votre... code postal

#### Sexe :

êtes vous un homme ou une femme :{

#### Année de naissance :

ex : 1975. Faites attention, on vous demande bien l'année de naissance et non pas la date de naissance :)

#### Caractères :

dans cette case, vous devez renotez le texte bizarre que vous voyez juste au-

dessus. Cette étape obligatoire n'a aucun intérêt pour vous mais permet à microsoft d'éviter que des robots créé de nouvelles adresses automatiquement (un robot n'est pas censé être capable de lire ce texte bizarre qui s'appelle un captcha).

-Si tout est bon, cliquez sur **« j'accepte ».** En cas d'erreur, il faudra recommencer le formulaire. Sinon, la page suivante devrait apparaître :

| un plur sakta 🕈 limarenge 🐛 Derekten innorden                                                                                                    |                                                                                                    |
|----------------------------------------------------------------------------------------------------|----------------------------------------------------------------------------------------------------|
| Environmental environmentation in the second means many means and the second means the second means and the second means and the s | Ancore in the second second seco |

-A partir de là, vous pouvez fermer la page internet : WLM devrait faire sa réapparition et vous devriez pouvoir vous connecter en utilisant le compte que vous venez juste de créer. Au final, voici ce qui devrait apparaître :

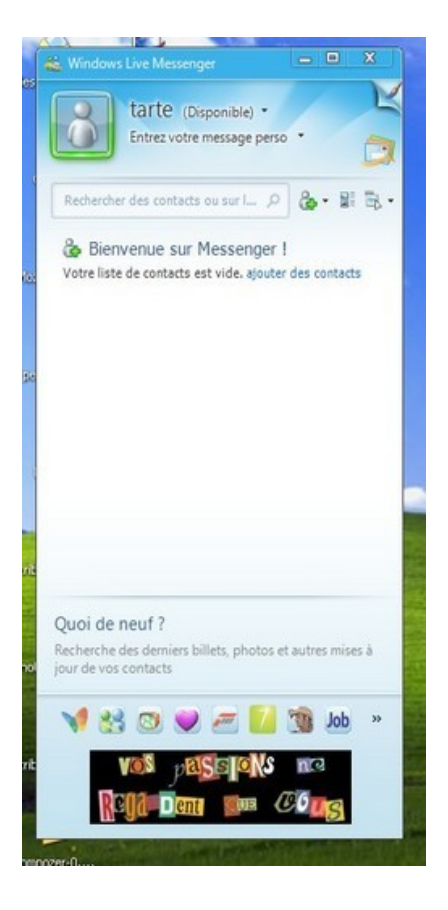

-Le plus dur est fait. Il ne vous reste plus qu'à créer votre liste de contacts (ce qui fera l'objet d'un autre tuto ^^) et à personnaliser le fonctionnement de wlm. À propos de ce dernier point, vous devriez tout de suite allez dans le menu « outils » (si la barre de menus est masquée, appuyez sur la touche « alt » de votre clavier pour la faire apparaître), puis cliquez sur « options ». Dans l'onglet « disposition », décochez « afficher la barre d'onglets » et « afficher la zone quoi de neuf » (ça permettra d'avoir un affichage moins fouilli et avec moins de pub). Dans le premier onglet « connexion », décochez « exécuter messenger automatiquement à l'ouverture de windows » et « me connecter automatiquement dès que je suis sur internet » (pour que wlm ne s'exécute que quand vous lui demandez).

have fun.